# Support d'utilisation UnDeuxTEMPS liaison NetSynchro

Édition 2024

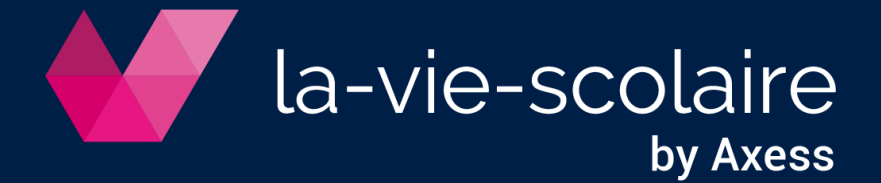

## Table des matières

| Introduction        |                   | 3 |
|---------------------|-------------------|---|
| Pré-requis          |                   | 3 |
| Importer les élèves |                   | 4 |
| 1.1 Avec UnDeuxTE   | MPS.fr            | 4 |
| 1.2 Avec UnDeuxTE   | MPS en local      | 4 |
| Export vers SIECLE  | BEE               | 6 |
| Export vers SIECLE  | Vie etablissement | 6 |

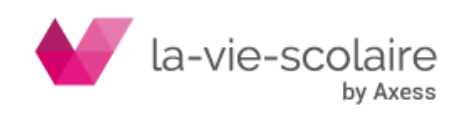

### Introduction

UnDeuxTEMPS dispose d'une interface avec la plateforme NetSynchro du Ministère de l'Education Nationale.

Cette interface permet au profil Concepteur d'UnDeuxTEMPS et au profil Administrateur d'UnDeuxTEMPS.fr :

- D'exporter automatiquement les services d'enseignement et les emplois du temps semaine d'UnDeuxTEMPS dans SIECLE Vie Etablissement.
- D'exporter automatiquement la répartition des élèves dans les groupes d'UnDeuxTEMPS dans SIECLE BEE.
- D'automatiser la récupération du fichier des élèves de SIECLE BEE en vue de l'importation des élèves dans UnDeuxTEMPS
- D'automatiser la récupération du fichier des nomenclatures de SIECLE en vue de la gestion des options élèves (cf. « Importer les élèves – Avec UnDeuxTEMPS.fr »).

#### Information

L'export vers STS-WEB nécessite des validations de la part de l'établissement lors de l'intégration des données dans STS-WEB. En conséquence, l'export vers STS-WEB via NetSynchro n'est pas proposé.

### Pré-requis

Pour effectuer le transfert des fichiers, vous devez :

- Renseigner le RNE et le type de l'établissement (Bases > Données de base > onglet DHG/HSA)
- Autoriser les URLs suivantes :
  - <u>https://\*.phm.education.gouv.fr</u>

soit si impossibilité d'utiliser les wildcard :

- https://oauth-api.phm.education.gouv.fr
- https://hub.phm.education.gouv.fr
- https://omogen-api-pr.phm.education.gouv.fr
- o <u>https://omtbackoffice.axess.fr</u>
- o votre URL académique : https://\*.ac-\*.fr
- Avec UnDeuxTEMPS en local : avoir mis en place la version 28.7.0 d'UnDeuxTEMPS

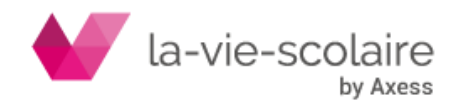

### Importer les élèves

#### 1.1 Avec UnDeuxTEMPS.fr

- > Outils avancés : Administration
- > Accès : Fichier > Importer des données

| Mise à jour des données           |                       |                                                                                                    |
|-----------------------------------|-----------------------|----------------------------------------------------------------------------------------------------|
| Im                                | portation des c       | données                                                                                                    |
| Elèves et responsables            |                       |                                                                                                    |
| Choix de la source des données    | SIECLE via NetSynchro | <ul> <li>Image: Image: Amage: Ama</li></ul> |
| Les informations suivantes seront | importées :           |                                                                                                    |
| - Elèves                          |                       | Compton at cortificate                                                                                                    |
| - Responsables                    |                       | Comptes et ceruitats                                                                                                    |
|                                   |                       |                                                                                                    |

- 1. Cochez l'option « Elèves et responsables »
- 2. Cliquez sur le bouton et sélectionnez la source de données « SIECLE via NetSynchro »
- Cochez ou non l'option « Avec nomenclatures ». Cette option permet d'importer les nomenclatures en même temps que les élèves et ainsi récupérer les options des élèves.
- Cliquez sur « Suivant ». Si vous gérez plusieurs établissements, une fenêtre s'affiche vous permettant de choisir le RNE de l'établissement pour lequel vous importez les élèves.
- 5. L'import des élèves s'achève automatiquement.

#### 1.2 Avec UnDeuxTEMPS en local

Accès : Fichier > Liaison STS-WEB/SIECLE > Importer de la base STS-WEB/SIECLE > Onglet « Elèves et Responsables »

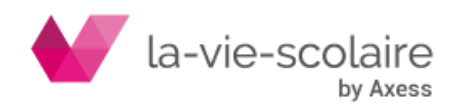

| Importation depuis STS-Web ou SIECLE (Elèves et Responsables)                                                                       | x  |
|----------------------------------------------------------------------------------------------------|----|
| Elèves et Responsables Structures et Emplois du temps                                                                               |    |
| C Liaison SIECLE                                                                                                    |    |
| Fichiers demandés (à enregistrer dans le même dossier) :                                                                            |    |
| - ExportXML_ElevesAvecAdresses.zip (.xml)<br>- ExportXML_ResponsablesAvecAdresses.zip (.xml)<br>- ExportXML_Nomenclature.zip (.xml) |    |
| Accès aux fichiers SIECLE : Exploitation - Exports standard - Export XML générique                                                  |    |
| Parcourir                                                                                                    |    |
| Liaison NetSynchro     RNE 2500000A     V Avec nomenclatures                                                                        |    |
| Options                                                                                                    |    |
| Cochez cette option pour :                                                                                                    |    |
| - Importer les élèves de plusieurs bases SIECLE.                                                                                    |    |
| - Mettre à jour les élèves en cours d'année.                                                                                        |    |
| ✓ Importer la répartition des élèves dans les groupes                                                                               |    |
| Importer Ferm                                                                                                    | er |

- 1. Cochez l'option « Liaison NetSynchro »
- 2. Sélectionnez le RNE de l'établissement pour lequel vous souhaitez importer les élèves.
- 3. Cochez ou non l'option « Avec nomenclatures » permettant d'importer ou non les options des élèves.
- 4. Cochez ou non l'option « Conserver les élèves déjà présents dans UnDeuxTEMPS ».
- 5. Cochez ou non l'option « Importer la répartition des élèves dans les groupes ».
- 6. Cliquez sur le bouton « Importer ». Une nouvelle fenêtre s'affiche.

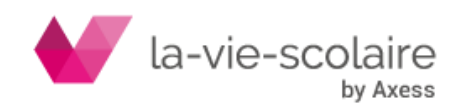

| Imp | porter les élèves                                                            |
|-----|------------------------------------------------------------------------------|
|     | Liaison Netsynchro                                                           |
|     | Téléchargement du fichier des élèves en cours…                               |
|     |                                                                              |
|     | Intégration des élèves                                                       |
|     | Intégration des élèves                                                       |
|     | Intégration des élèves<br>Accès à la répartition des élèves dans les groupes |

7. L'importation s'effectue automatiquement. Cliquez sur le bouton « Fermer ».

#### **Export vers SIECLE BEE**

Accès : Fichier > Liaison STS-WEB/SIECLE > Export vers STS-WEB/SIECLE BEE/SIECLE Vie Scolaire

Cet export permet de transmettre la répartition des élèves dans les groupes d'UnDeuxTEMPS à SIECLE BEE.

- 1. Sélectionnez le RNE de l'établissement correspondant aux données que vous souhaitez exporter.
- 2. Sélectionnez l'export « SIECLE BEE » puis suivez les étapes d'exportation.
- 3. A la dernière étape, sélectionnez l'option « NetSynchro » puis cliquez sur le bouton « Générer le fichier ».

#### **Export vers SIECLE Vie etablissement**

Accès : Fichier > Liaison STS-WEB/SIECLE > Export vers STS-WEB/SIECLE BEE/SIECLE Vie Etablissement

Cet export permet de transmettre les emplois du temps semaine à SIECLE Vie Etablissement.

- 1. Sélectionnez le RNE de l'établissement correspondant aux données que vous souhaitez exporter.
- 2. Sélectionnez l'export « SIECLE Vie Etablissement » puis suivez les étapes d'exportation.
- 3. A la dernière étape, sélectionnez l'option « NetSynchro » puis cliquez sur le bouton « Générer le fichier ».

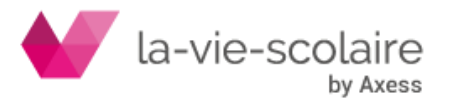